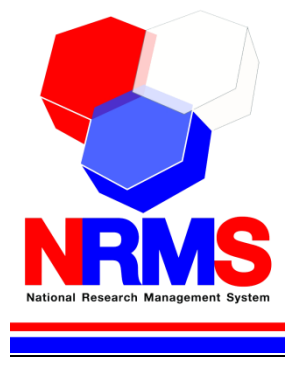

# คู่มือการใช้งานระบบบริหารจัดการงานวิจัยแห่งชาติ (National Research Management System: NRMS)

การเสนอของบประมาณ แผนบูรณาการวิจัยและนวัตกรรม ประจำปี งบประมาณ พ.ศ. 2563 (ข้อเสนอเชิงหลักการ (Concept Proposal)) (เฉพาะเป้าหมายยุทธศาสตร์ที่ 1 และ 2) สำหรับหัวหน้าหน่วยงาน

> กองมาตรฐานการวิจัย สำนักงานคณะกรรมการวิจัยแห่งชาติ (วช.) โทรศัพท์ 0-2561-2445 ต่อ 608 หรือ 607 โทรสาร 0-2940-6501 หรือ 0-2579-0593 E-mail: nrms@nrct.go.th V18092561

## สารบัญ

| 1. | การ | เข้าใช้งานระบบบริหารจัดการงานวิจัยแห่งชาติ (ระบบ NRMS)               | 1 |
|----|-----|----------------------------------------------------------------------|---|
|    | 1.1 | การลงชื่อเข้าใช้งานระบบสำหรับหัวหน้าหน่วยงาน                         | 1 |
|    | 1.2 | การแก้ไขข้อมูลส่วนบุคคล                                              | 2 |
|    | 1.3 | การแก้ไขชื่อบั้ญชีผู้ใช้่และรหัสผ่าน                                 | 3 |
| 2. | การ | เสนอของบประมาณ แผนบูรณาการวิจัยและนวัตกรรม ประจำปีงบประมาณ พ.ศ. 2563 | 4 |
|    | 2.1 | ดาวน์โหลดเอกสาร                                                      | 5 |
|    | 2.2 | แผนบูรณาการ                                                          | 5 |
|    |     | 2.2.1 การจัดลำดับความสำคัญแผนบูรณาการ                                | 6 |
|    |     | 2.2.2 การส่งแผนบูรณาการกลับไปยั้งผู้ประสานหน่วยงาน                   | 7 |
|    |     | 2.2.3 การส่งแผนบูรณาการไปยัง วช                                      | 7 |
|    | 2.3 | ้<br>แบบ บวน                                                         | 8 |
|    |     | 2.3.1 ແບບ ບວນ.1                                                      | 8 |
|    |     | 2.3.2 ແບບ ບວນ.2                                                      | 9 |

## สารบัญรูปภาพ

| 1 หน้าเข้าสู่ระบบ                                   | 1                                  |
|-----------------------------------------------------|------------------------------------|
| 2 หน้าลงชื่อเข้าใช้ระบบ                             | 1                                  |
| 3 การเข้าสู่หน้าข้อมูลส่วนบุคคล                     | 2                                  |
| 4 การเข้าสู่หน้าแก้ไขชื่อบัญชีผู้ใช้และรหัสผ่าน     | 3                                  |
| 5 หน้าแก้ไขชื่อบัญชีผู้ใช้และร <sup>ั</sup> หัสผ่าน | 3                                  |
| 6 เมนูจัดทำงบบูรณาการ                               | 4                                  |
| 7 เมนูข้อเสนอโครงการปี 2563                         | 4                                  |
| 8 หน้าดาวน์โหลดเอกสาร                               | 5                                  |
| 9 เมนูแผนบูรณาการ                                   | 5                                  |
| 10 หน้ารายละเอียดข้อมูลแผนบูรณาการ                  | 6                                  |
| 11 การจัดลำดับความสำคัญแผนบูรณาการ                  | 6                                  |
| 12 การส่งแผนบูรณาการกลับไปยังผู้ประสานหน่วยงาน      | 7                                  |
| 13 การส่งแผนบูรณาการไปยัง วช                        | 7                                  |
| 14 เมนูแบบ บวน                                      | 8                                  |
| 15 ແບບ ບວນ.1                                        | 8                                  |
| 16 ແບບ ບວນ.2                                        | 9                                  |
|                                                     | <ol> <li>หน้าเข้าสู่ระบบ</li></ol> |

คู่มือการใช้งานระบบบริหารจัดการงานวิจัยแห่งชาติ (ระบบ NRMS) การเสนอของบประมาณ แผนบูรณาการ วิจัยและนวัตกรรม ประจำปีงบประมาณ พ.ศ. 2563 ข้อเสนอเชิงหลักการ (Concept Proposal) (เฉพาะเป้าหมายยุทธศาสตร์ที่ 1 และ 2) \*\*\*\*\*\*\*\*\*\*\*

### 1. การเข้าใช้งานระบบบริหารจัดการงานวิจัยแห่งชาติ (ระบบ NRMS)

- เปิดเว็บบราวเซอร์ Google Chrome แล้วพิมพ์ URL :https://www.nrms.go.th
- 1.1 การลงชื่อเข้าใช้งานระบบสำหรับหัวหน้าหน่วยงาน
  - 1) คลิกที่ เจ้าหน้าที่ เข้าสู่ระบบ เพื่อเข้าใช้งาน
  - ระบุบัญชีผู้ใช้ และรหัสผ่าน จากนั้นคลิก เข้าสู่ระบบ

บัญชีผู้ใช้: รหัสผ่าน:

แสดงข้อความ

เข้าสู่ระบบ

รูปที่ 2 หน้าลงชื่อเข้าใช้ระบบ

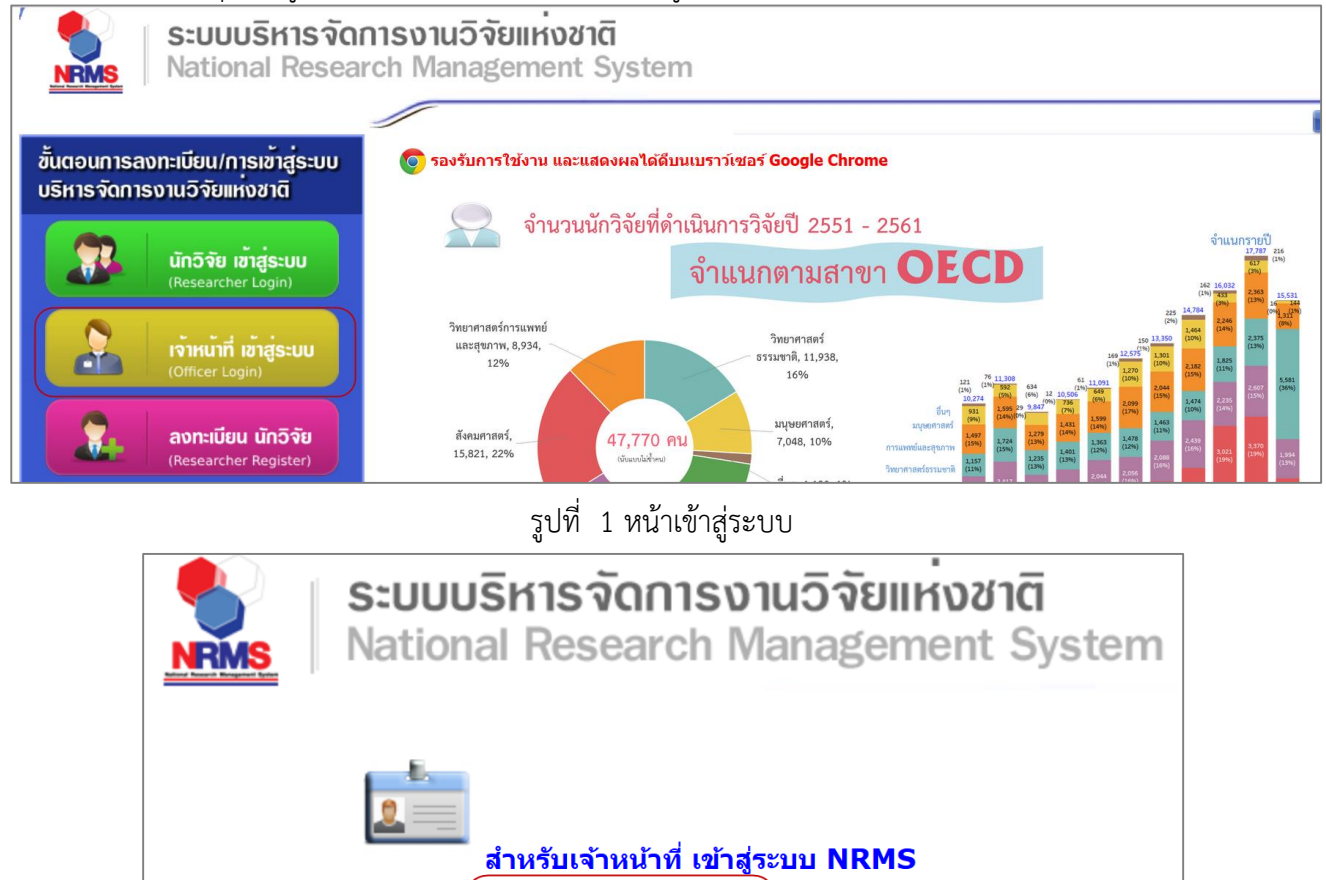

#### 1.2 การแก้ไขข้อมูลส่วนบุคคล

ผู้ใช้งานระบบสามารถแก้ไขข้อมูลส่วนบุคคลได้โดยคลิกที่ชื่อ แล้วเลือกเมนู ข้อมูลส่วนบุคคล จะปรากฏหน้า รายละเอียดข้อมูลผู้ใช้งาน เมื่อเข้าสู่หน้าข้อมูลพื้นฐานแล้วผู้ใช้งานสามารถแก้ไขข้อมูล ประกอบไปด้วยหัวข้อ ดังนี้ การแนบไฟล์รูปภาพ, เพศ, คำนำหน้าชื่อ, ตำแหน่งทางวิชาการ, ชื่อ (ไทย), นามสกุล (ไทย), วัน/เดือน/ปี (พ.ศ.) เกิด, หมายเลขบัตรประชาชน / หมายเลขหนังสือเดินทาง, Email Address, คณะ/กอง/สถาบัน, คำถามรักษาความปลอดภัย และคำตอบ เมื่อระบุข้อมูลเรียบร้อยแล้วคลิก บันทึก

| singadrugnes                                                                                                    | esearch M     | lanagement Syste                        | ท 🐥 🥵 🔛 รัดนา สุวรรณวิชนีย์ - DRMS 🕞                                                                                                    | Log |
|----------------------------------------------------------------------------------------------------|---------------|-----------------------------------------|----------------------------------------------------------------------------------------------------|-----|
| ข้อมูลทั้งฐาน ประวัติการอยาย<br>ร้อมูลกับฐาน<br>ร้อมูลกับฐาน<br>สังสถาร<br>มายแลวโทรสัทร์:<br>เมายแลวโทรสัทร์:<br>เมายแลวโทรสาร:<br>เมายแลวโทรสัทร์:<br>เมายแลวโทรสาร:<br>เมายแลวโทรสาร:<br>เมายแลวีที่ไก้เปลาร์ (มายอายการ)<br>เมายแลวีที่ไก้เปลาร์ (มายการ)<br>เมายุงไก้เปลาร์ (มายการ)<br>เมายุงไก้เปลาร์ (มายการ)<br>เมายุงไก้เปลาร์ (มายการ)<br>เมายุงไก้เปลาร์ (มายการ)<br>เมายุงไก้เปลาร์ (มายการ)<br>เมายุงไก้เปลาร์ (มายการ)<br>เมายุงไก้เปลาร์ (มายการ)<br>เมายุงไก้เปลาร์ (มายการ)<br>เมายุงไก้เปลาร์ (มายการ)<br>เมายุงไก้เปลาร์ (มายการ)<br>เมายุงไก้เปลาร์ (มายการ)<br>เมายุงไก้เปลาร์ (มายการ)<br>(มายการ)<br>(มายการ)<br>(มายาร)<br>(มายการ)<br>(มายาร)<br>(มายาร)<br>(มายาร)<br>(มายาร)<br>(มายาร)<br>(มายาร)<br>(มายาร)<br>(มายาร)<br>(มายาร)<br>(มายาร)<br>(มายาร)<br>(มา                                                                                                    | ข้อมูลส่วนบุเ | คคล                                     | ป้อบบุลส่วนบุคคล                                                                                                    | บุค |
| มัญญารับฐาม<br>A valar<br>- งารัญราม์<br>- งารัญราม<br>- งารัญราม<br>- งารา | ข้อมูลพื้นฐาน | ประวัติการอบรม                          | 🕑 แก้ไซชื่อบัญชีผู้ใช้<br>และรหัสผ่าน                                                                                                    |     |
| Avatar       Image: Image: Image                                                                                                    | ข้อมูลพื้นฐาน |                                         |                                                                                                    |     |
| *หัสมุใช้:       43331         *เพล       พ000         ดำนำหน่าชื่อ                                                                                                    |               | Avatar                                  | No file selected                                                                                                    |     |
| พตง         พดง           ดำนำหน้าชื่อ                                                                                                    |               | *รหัสผู้ใช้ :                           | 43331                                                                                                    |     |
| <ul> <li>คำนำหน้าชื่อ</li> <li>คำนำหน้าชื่อ</li> <li>คำนำหน้าชื่อ</li> <li>ชื่อ (ใหย)</li> <li>ชื่อ (ใหย)</li> <li>ชื่อ (ถึงกฤษ)</li> <li>นามสฤล (ใหย)</li> <li>นามสฤล (โงย)</li> <li>รับ/เดือน/ปี (พ.ศ.) เกิด</li> <li>หมายเลขโพรศัพท์มีอถือ:</li> <li>หมายเลขโพรศัพท์มีอถือ:</li> <li>หมายเลขโพรศัพท์มีอถือ:</li> <li>หมายเลขโพรศัพท์มีอถือ:</li> <li>หมายเลขโพรศัพท์มีอถือ:</li> <li>รับมายสอนโทรสาร:</li> <li>รับสายเอนโพรสาร:</li> <li>รับสายอามปลอดภัย:</li> </ul>                                                                                                    |               | *เพศ                                    | หญิง 💌                                                                                                    |     |
| ดำแหน่งทางวิชาการ       เอาสาล (รับอ)         ชื่อ (รับอ)       เอาสาล (รับอ)         ชื่อ (รับอ)       เอาสาล (รับอ)         นามสกุล (รับอ)       เอาสาล (รับอ)         รับ/เดือน/ปี (พ.ศ.) เกิด                                                                                                    |               | ดำนำหน้าชื่อ                            | 87989751                                                                                                    |     |
| ชื่อ (ริเกษ)                                                                                                    |               | ดำแหน่งทางวิชาการ                       | off tead of tear each finite managements                                                                                                    | T   |
| ชื่อ (อังกฤษ)<br>มามสกุล (ใหย)<br>มามสกุล (โงกฤษ)<br>วัน/เดือน/ปี (พ.ศ.) เกิด<br>หมายเลขบัตรประชาชน / หมายเลข<br>หนังสือเดินทาง<br>หมายเลขโทรศัพท์:<br>หมายเลขโทรศัพท์:<br>หมายเลขโทรศัพท์:<br>หมายเลขโทรสรร:<br>เลือกคณะ/กอง/สถาบัน :<br>เลือกคณะ/กอง/สถาบัน :                                                                                                    |               | ชื่อ (ไทย)                              | Been                                                                                                    |     |
| นามสกุล (ใทย)<br>นามสกุล (โทย)<br>วัน/เดือน/ปี (พ.ศ.) เกิด<br>หมายเลขบัตรประชาชน / หมายเลข<br>หนังสือเดินทาง<br>หมายเลขโทรศัพท์ :<br>หมายเลขโทรศัพท์มือถือ :<br>หมายเลขโทรสาร :<br>'Email Address :<br>เลือกคณะ/กอง/สถาบัน :                                                                                                    |               | ชื่อ (อังกฤษ)                           | Tation                                                                                                    |     |
| นามสกุล (อังกฤษ)<br>วัน/เดือน/ปี (พ.ศ.) เกิด<br>หมายเลขบัตรประชาชน / หมายเลข<br>หนังสือเดินทาง<br>หมายเลขโทรศัพท์:<br>หมายเลขโทรศัพท์มือถือ :<br>หมายเลขโทรสาร :<br>*Email Address :<br>เลือกคณะ/กอง/สถาบัน :<br>*ตำถามรักษาความปลอดภัย :                                                                                                    |               | นามสกุล (ไทย)                           | emulatie                                                                                                    |     |
| รัน/เดือน/ปี (พ.ศ.) เกิด<br>หมายเลขนัดรประชาชน / หมายเลข<br>หนังสือเดินทาง<br>หมายเลขโทรศัพท์มือถือ :<br>หมายเลขโทรศัพท์มือถือ :<br>หมายเลขโทรสาร :<br>*Email Address :<br>เลือกคณะ/กอง/สถาบัน :                                                                                                    |               | นามสกุล (อังกฤษ                         | New York Control of Control of Co |     |
| หมายเลขบัตรประชาชน / หมายเลข<br>หนังสือเดินทาง<br>หมายเลขโทรศัพท์ :<br>หมายเลขโทรศัพท์มือถือ :<br>หมายเลขโทรสาร :<br>*Email Address :<br>เลือกคณะ/กอง/สถาบัน :<br>*คำถามรักษาความปลอดภัย :                                                                                                    |               | วัน/เดือน/ปี (พ.ศ.) เกิด                |                                                                                                    |     |
| หมายเลขโทรศัพท์ :                                                                                                    | หมายเลขบ่     | มัตรประชาชน / หมายเลข<br>หนังสือเดินทาง |                                                                                                    |     |
| หมายเลขโทรศัพท์มือถือ :<br>หมายเลขโทรสาร :<br>*Email Address :<br>เลือกคณะ/กอง/สถาบัน :<br>*คำถามรักษาความปลอดภัย : □                                                                                                    |               | หมายเลขโทรศัพท์                         |                                                                                                    |     |
| หมายเลขโทรสาร :<br>*Email Address :<br>เลือกคณะ/กอง/สถาบัน :<br>*คำถามรักษาความปลอดภัย :                                                                                                    | ห             | เมายเลขโทรศัพท์มือถือ                   |                                                                                                    |     |
| *Email Address :<br>เลือกคณะ/กอง/สถาบัน :<br>*คำถามรักษาความปลอดภัย :                                                                                                    |               | หมายเลขโทรสาร                           |                                                                                                    |     |
| เลือกคณะ/กอง/สถาบัน :<br>*คำถามรักษาความปลอดภัย :<br>                                                                                                    |               | *Email Address                          |                                                                                                    |     |
| *ดำถามรักษาความปลอดภัย :                                                                                                    |               | เลือกคณะ/กอง/สถาบัน                     |                                                                                                    |     |
|                                                                                                    | *ക്ക          | าาแร้ดนาดาวนปลอดดับ                     |                                                                                                    |     |
|                                                                                                    | 18            |                                         |                                                                                                    |     |

บันทึก

รูปที่ 3 การเข้าสู่หน้าข้อมูลส่วนบุคคล

## 1.3 การแก้ไขชื่อบัญชีผู้ใช้และรหัสผ่าน

ผู้ใช้งานสามารถแก้ไขชื่อบัญชีผู้ใช้และรหัสผ่านได้ในหน้าข้อมูลส่วนตัว โดยมีขั้นตอน ดังนี้

1) คลิกที่ชื่อ แล้วเลือก แก้ไขชื่อบัญชีผู้ใช้และรหัสผ่าน

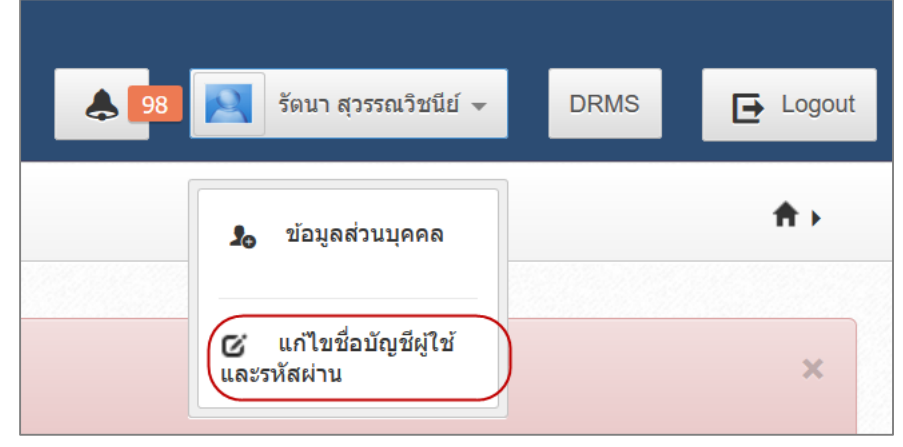

รูปที่ 4 การเข้าสู่หน้าแก้ไขชื่อบัญชีผู้ใช้และรหัสผ่าน

- การแก้ไขบัญชีผู้ใช้ ให้ระบุชื่อบัญชีผู้ใช้ใหม่ และระบุยืนยันชื่อบัญชีผู้ใช้ใหม่ จากนั้นคลิก แก้ไข
- 3) การแก้ไรหัสผ่าน ให้ระบุรหัสผ่านใหม่ และระบุยืนยันรหัสผ่านใหม่ จากนั้นคลิก แก้ไข

| แก้ไขบัญขี่ผู้ใช้และรหัสผ่าน               |                                   | 윰 🕨 บัญชีผู้ใช้ / แก้ไขบ่ |
|--------------------------------------------|-----------------------------------|---------------------------|
| & แก้ไขบัญขี่ผู้ใช้                        |                                   |                           |
| *ชื่อบัญชีผู้ใช้งาน จะต้องมีความยาวไม่ต่ำ/ | เว่า 6 ตัวอักษร และห้ามมีช่องว่าง |                           |
| ชื่อบัญชีผู้ใช้ใหม่ :                      |                                   |                           |
| ยืนยันชื่อบัญชีผู้ใช้ไหม่ :                |                                   |                           |
|                                            | 🗌 แสดงชื่อบัญชีผู่ไข้             |                           |
|                                            | แก้ไข                             |                           |
| 6 แก้ไขรหัสผ่าน                            |                                   |                           |
| *รหัสผ่าน จะต้องมีความยาวไม่ด่ำกว่า 6 ตั   | วอักษร และห้ามมีช่องว่าง          |                           |
| รหัสผ่านใหม่ :                             |                                   |                           |
| ยืนยันรหัสผ่านใหม่ :                       |                                   |                           |
|                                            | 🗌 แสดงรหัสผ่าน                    |                           |
|                                            | แก้ไข                             |                           |

รูปที่ 5 หน้าแก้ไขชื่อบัญชีผู้ใช้และรหัสผ่าน

## 2. การเสนอของบประมาณ แผนบูรณาการวิจัยและนวัตกรรม ประจำปีงบประมาณ พ.ศ. 2563

การเสนอของบประมาณ แผนบูรณาการวิจัยและนวัตกรรม ประจำปีงบประมาณ พ.ศ. 2563 (ข้อเสนอเชิงหลักการ (Concept Proposal)) (เฉพาะเป้าหมายยุทธศาสตร์ที่ 1 และ 2) หัวหน้าหน่วยงานสามารถคลิกที่เมนู จัดทำงบบูรณาการ

| S:UUL<br>NRMS Nation                                                           | เริหารจัดกาะ<br>al Research     | รงานวิจัย<br>Manager                         | มแห่งชาติ<br>ment Sys                      | i<br>stem                  | 🌲 🚺 💽 รัดมา สุวรรณวิชนีย์ 👻 DRMS | E Logout   |
|--------------------------------------------------------------------------------|---------------------------------|----------------------------------------------|--------------------------------------------|----------------------------|----------------------------------|------------|
| ห้วหน้าหน่วยงาน<br>สำนักงานคณะกรรมการวิจัยแห่ง<br>ชาติ (กมว.)(หน่วยงานดูแลระบบ | หน้าแรก                         |                                              |                                            |                            |                                  | <b>≜</b> ≻ |
| )(2068)<br>(2068) (2068) จัดห่วงมนุเรณาการ                                     | <b>แจ้งเดือ</b> นม<br>มีข้อความ | า <mark>ารตรวจสอบ</mark> `<br>จากเจ้าหน้าที่ | <mark>ไฟล์เอกสารรั</mark><br>วช. แจ้งเดือา | บรองมาตรฐานการ<br>เถึงท่าน | ີ່ກໍຈັບ                          | ×          |
| 🔶 หน่วยงานของท่าน                                                              | แหล่งทุ                         | นงบประมาณแ                                   | เผ่นดิน ปี                                 |                            |                                  |            |
| จัดทำงบประมาณในลักษณะ<br>บูรณาการ<br>Proposal assessment                       | 2561<br>000สถานะ                | ข้อเสนอการวิ                                 | จัย                                        |                            |                                  | · ·        |
| 🗏 จัดการงานวิจัย 🔻                                                             | แผนงาน<br>วิจัย                 | โครงการ<br>ย่อย                              | โครงการ<br>เดี่ยว                          | รวม<br>โครงการ             | สถานะข้อเสนอการวิจัย งบป         | ระมาณรวม   |
| Super Clusters                                                                 |                                 |                                              |                                            | โคร                        | รงการวิจัยที่อยู่ที่นักวิจัย     |            |

รูปที่ 6 เมนูจัดทำงบบูรณาการ

ที่หน้าจัดทำงบบูรณาการ คลิกเมนู ข้อเสนอโครงการปี 2563 จะมีเมนูย่อย ดาวน์โหลดเอกสาร แผนบูรณาการ และแบบ บวน.

| ห้วหน้าหน่วยงาน                     | หน้าแรก-แผนบูรณาการวิจัยและนวัตกรรม                     |       |               |       | <b>≜</b> → |
|-------------------------------------|---------------------------------------------------------|-------|---------------|-------|------------|
| 🏠 หน้าแรก                           |                                                         |       |               |       |            |
| ชน้าแรก(NRMS)                       | ᇞ แผนบูรณาการวิจัยและนวัดกรรม ประจำปีงบประมาณ พ.ศ.2563  |       |               |       |            |
| Proposal assessment                 |                                                         | อยุ   | ู่ที่หน่วยงาน | ส่    | ง วช.แล้ว  |
|                                     |                                                         | จำนวน | งปม.เสนอขอ    | จำนวน | งปม.เสนอขอ |
| 🗏 ข้อเสนอโครงการปี 2563 🍼           | 1. การวิจัยและนวัดกรรมเพื่อสร้างความมั่งคั่งทางเศรษฐกิจ | 7     | 3,100,000.00  | -     | 0.00       |
| <ul> <li>ดาวน์โหลดเอกสาร</li> </ul> | 2. การวิจัยและนวัตกรรมเพื่อการพัฒนาสังคมและสิ่งแวดล้อม  | 5     | 3,570,000.00  | 1     | 10,000.00  |
|                                     | รวม                                                     | 12    | 6,670,000.00  | 1     | 10,000.00  |
| ▶ แผนบูรณาการ                       |                                                         |       |               |       |            |
| ▶ แบบ บวน.                          | 💵 แผนบูรณาการวิจัยและนวัดกรรม ประจำปีงบประมาณ พ.ศ.2562  |       |               |       |            |

รูปที่ 7 เมนูข้อเสนอโครงการปี 2563

#### 2.1 ดาวน์โหลดเอกสาร

สำหรับดาวน์โหลดไฟล์เอกสารแบบฟอร์มข้อเสนอเชิงหลักการ (Concept Proposal) แผนบูรณาการ (เฉพาะเป้าหมายยุทธศาสตร์ที่ 1 และ 2) แบบสรุปโครงการ (Concept Proposal) (เฉพาะเป้าหมายยุทธศาสตร์ที่ 1 และ 2) และคู่มือการใช้งานระบบ NRMS

| ห้วหน้าหน่วยงาน                              |                                          |                                                                                    | <b>↑</b> Dow   | nload templat |
|----------------------------------------------|------------------------------------------|------------------------------------------------------------------------------------|----------------|---------------|
| หน้าแรก                                      |                                          |                                                                                    |                |               |
| ชน้าแรก(NRMS)                                | E Download us                            | บบฟอร์ม                                                                            |                |               |
| Proposal assessment                          | ลำดับ                                    | รายละเอียด                                                                         | วันที่         | Download      |
| ข้อเสนอโครงการปี 2563                        | แบบฟอร์มร<br>1 1 และ 2) <mark>ณ</mark> ี | ข้อเสนอเชิงหลักการ (Concept Proposal) แผนบูรณาการ (เฉพาะเป้าหมายยุทธศาสตร์ที่<br>📆 | 10<br>ก.ย.2561 | Download      |
| <ul> <li>แผนบูรณาการ</li> </ul>              | 2 แบบสรุปโค                              | ารงการ (Concept Proposal) (เฉพาะเป้าหมายยุทธศาสตร์ที่ 1 และ 2)                     | 31<br>ส.ค.2561 | Download      |
| ▶ แบบ บวน.                                   | 3 ร่าง แผนงา                             | นบูรณาการวิจัยและนวัดกรรมปี 2563                                                   | 31<br>ส.ค.2561 | Download      |
| 🗏 ข้อเสนอโครงการปี 2562 🏾 🔻                  |                                          |                                                                                    |                |               |
| 🗏 ข้อเสนอโครงการปี 2561 🛛 🔻                  | i≣ Download ຊ່                           | ណីច                                                                                |                |               |
| Ongoing & monitoring                         | ลำดับ                                    | รายอะเอียด                                                                         | วับเชื่        | Download      |
| <ul> <li>Download คู่มือการใช้งาน</li> </ul> | 1 คู่มือการใช                            | ้งานระบบ เสนอของบบูรณาการ 63 (ผู้ประสานหน่วยงาน) 3                                 | 1 ส.ค.2561     | Download      |
| <ul> <li>นำเข้าโครงการ</li> </ul>            | 2 คู่มือการใช                            | ว้งานระบบ เสนอของบบูรณาการ 63 (ผู้รับผิดชอบแผนบูรณาการ (Passkey)) 1                | 7 ก.ย.2561     | Download      |

รูปที่ 8 หน้าดาวน์โหลดเอกสาร

### 2.2 แผนบูรณาการ

สำหรับตรวจสอบข้อมูลแผนบูรณาการ โดยการคลิกที่ชื่อแผนบูรณาการ จะแสดงรายละเอียดข้อมูล แผนบูรณาการ สามารถส่งแผนบูรณาการกลับไปยังผู้ประสานหน่วยงาน เพื่อให้แก้ไข สามารถแก้ไขลำดับความสำคัญ ของแผนบูรณาการและคลิกส่งไปยัง วช.

| กหัสแผนบุ               | มูรณาศ | าาร     |                     | ~                               | 3                         |                                                                                                    |                                            |                                                                             |                    |                          |                            |                           |                                 |                                   |                |
|-------------------------|--------|---------|---------------------|---------------------------------|---------------------------|----------------------------------------------------------------------------------------------------|--------------------------------------------|-----------------------------------------------------------------------------|--------------------|--------------------------|----------------------------|---------------------------|---------------------------------|-----------------------------------|----------------|
|                         |        |         | ឥព                  | านะงาน                          | ี่⊠ทั้งห<br>สอบ(ว<br>ค้นห | เมด ⊟ผู้ประสานระดับคย<br>งช)(6)<br>ท                                                                                              | แะ สถาบัน                                  | สำนัก กำลังดำเนิน                                                           | การ(2) ⊟ผู้บ       | lระสานหน่วย <sub>ง</sub> | งานกำลังตร                 | วจสอบ(                    | 3) ⊡หัวห                        | น้ากำลังดรวจสอบ(5) ⊟เจ้า          | หน้าที่กำลังดร |
| แผนบูร                  | รณาก   | าร      |                     |                                 |                           |                                                                                                    |                                            |                                                                             |                    |                          |                            |                           |                                 |                                   | 1 รายกา        |
| จำดับ<br>ดวาม<br>ถ้าคัญ | รหัส   | PassKey | ชื่อแผน<br>บูรณาการ | ผู้รับผิด<br>ชอบแผน<br>บูรณาการ | เป้า<br>หมาย              | แนวทาง                                                                                                    | กลุ่ม<br>เรื่อง                            | กลุ่มเรื่องย่อย                                                             | โครงการ<br>ทั้งหมด | งบประมาณ<br>ข้อเสนอ      | โครงการ<br>ของหน่วย<br>งาน | งบ<br>ของ<br>หน่วย<br>งาน | สถานะ<br>งาน                    | ส่งกลับผู้ประสานหน่วย<br>งาน<br>□ | ส่งวช.<br>□    |
| 1                       | 3      | BD45A6  | ทดสอบ               | จักรพงศ์                        | 1                         | 1.2 แผนงานวิจัยและ<br>นวัดกรรมเพื่อสร้าง<br>ความเข้มแข็งให้กับ<br>ภาคอุดสาหกรรมและ<br>วิจัยพัฒนาและนวัด<br>กรรมในสาขาเป้า<br>หมาย | 2.<br>เศรษฐ<br>กิจดิจิ<br>ทัลและ<br>ข้อมูล | 2.3 เทคโนโลยี<br>เพื่ออุดสาหกรรม<br>อวกาศ (Space<br>industry<br>technology) | 1                  | 1,000,000                | 0                          |                           | หัวหน้า<br>กำลัง<br>ดรวจ<br>สอบ | ch                                | av             |

รูปที่ 9 เมนูแผนบูรณาการ

| แบบฟอร์มข้อเสนอเชิงหลักการ (Concept Proposal) ปีงบประมาณ | พ.ศ. 2563 (เฉพาะเป้าหมายยุทธศาสตร์ที่ 1 และ 2)                                                                |
|----------------------------------------------------------|----------------------------------------------------------------------------------------------------|
| ยื่นเสนอขอรับงบประมาณเป้าหมายยุทธศาสตร์ที่ :             | 1. การวิจัยและนวัตกรรมเพื่อสร้างความมั่งคั้งทางเศรษฐกิจ                                                       |
| แนวทาง :                                                 | 1.2 แผนงานวิจัยและนวัดกรรมเพื่อสร้างความเข้มแข็งให้กับภาคอุดสาหกรรมและวิจัยพัฒนาและนวัดกรรมในสาขาเป้า<br>หมาย |
| ประเด็นยุทธศาสตร์การวิจัย (กลุ่มเรื่อง) :                | 2. เศรษฐกิจดิจิทัลและข้อมูล                                                                                   |
| แผนงานวิจัยและนวัตกรรมสำคัญ (กลุ่มเรื่องย่อย) :          | 2.3 เทตโนโลยีเพื่ออุตสาหกรรมอวกาศ (Space industry technology)                                                 |
| สถานภาพแผนงาน :                                          | ต่อเนื่อง                                                                                                    |
| รหัสแผนบูรณาการปี 2562 :                                 | 12708                                                                                                    |
| ชื่อโครงการ                                              | นวัตกรรมทางการเงินเพื่อการพัฒนาสังคมที่ยั่งยืน                                                                |
| งบประมาณ                                                 | 1,798,100 unv                                                                                                 |
| ผู้รับผิดชอบ                                             | wulltai foortia                                                                                               |
| ส่วนที่ 1 ข้อมูลทั่วไป                                   |                                                                                                    |
| ชื่อแผนงานบูรณาการ (ภาษาไทย) :                           | แผนงานต่อเนื่อง                                                                                               |
| ชื่อแผนงานบูรณาการ (ภาษาอังกฤษ) :                        | test                                                                                                    |

รูปที่ 10 หน้ารายละเอียดข้อมูลแผนบูรณาการ

### 2.2.1 การจัดลำดับความสำคัญแผนบูรณาการ

ที่หน้าแผนบูรณาการ สามารถจัดลำดับแผนบูรณาการได้โดยการระบุตัวเลขลำดับความสำคัญของแผน บูรณาการ จากนั้นคลิก บันทึก ซึ่งลำดับความสำคัญของแผนบูรณาการ จะถูกนำไปใช้เรียงลำดับแผนบูรณาการที่หน้า รายงาน โดยไม่มีผลต่อการประเมินแผนบูรณาการแต่อย่างใด

| Q ดันหา                | แผนเ                                                                                                    | มูรณาการ |                     |                                 |              |                                                                                                    |                                                |                                                                                       |                    |                         |                                |                       |                                     |                                   |                   |
|------------------------|----------------------------------------------------------------------------------------------------|----------|---------------------|---------------------------------|--------------|----------------------------------------------------------------------------------------------------|------------------------------------------------|---------------------------------------------------------------------------------------|--------------------|-------------------------|--------------------------------|-----------------------|-------------------------------------|-----------------------------------|-------------------|
| รหัสแผ                 | รหัสแผนบูรณาการ 4<br>สถานะงาน<br>หน้าที่กำลังตรวจสอบ(3) ⊮ี่ห้วหน้ากำลังตรวจสอบ(5) ⊡เจ้า<br>หน้าที่กำลังตรวจสอบ(2ช)(6)<br>คันหา |          |                     |                                 |              |                                                                                                    |                                                |                                                                                       |                    |                         |                                |                       |                                     |                                   |                   |
| •                      |                                                                                                    |          |                     |                                 |              |                                                                                                    |                                                |                                                                                       |                    |                         |                                |                       |                                     |                                   |                   |
| := ""                  | แผนบูรณาการ (1718877)                                                                                                    |          |                     |                                 |              |                                                                                                    |                                                |                                                                                       |                    |                         |                                |                       | 1 518815                            |                                   |                   |
| ลำดับ<br>ความ<br>สำคัญ | รหัส                                                                                                    | PassKey  | ชื่อแผน<br>บูรณาการ | ผู้รับผิด<br>ชอบแผน<br>บูรณาการ | เป้า<br>หมาย | แนวทาง                                                                                                    | กลุ่ม<br>เรื่อง                                | กลุ่มเรื่อง<br>ย่อย                                                                   | โครงการ<br>ทั้งหมด | งบ<br>ประมาณ<br>ข้อเสนอ | โครงการ<br>ของ<br>หน่วย<br>งาน | งบของ<br>หน่วย<br>งาน | สถานะ<br>งาน                        | ส่งกลับผู้ประสาน<br>หน่วยงาน<br>□ | ส่ง วช.<br>□      |
| 2                      | 4                                                                                                    | 8E29DE   | แผนงาบ<br>ต่อเนื่อง | นางสาว<br>รัตนา                 | 1            | <ol> <li>1.2 แผน<br/>งานวิจัยและ<br/>นวัดกรรม</li> <li>เพื่อสร้าง<br/>ความเข้ม<br/>แข็งให้กับ<br/>วทค<br/>อุตสาหกรรม<br/>และวิจัย<br/>พัฒนาและ<br/>นวัตกรรมใน<br/>สาขาเป้า<br/>หมาย</li> </ol> | 2.<br>เศรษฐ<br>กิจดิจิ<br>ทัล<br>และ<br>ข้อมูล | 2.3<br>เหคโนโลยี<br>เพื่อ<br>อุดสาหกรรม<br>อวกาศ<br>(Space<br>industry<br>technology) | 1                  | 200,000                 | 1                              | 200,000               | หัว<br>หน้า<br>กำลัง<br>ตรวจ<br>สอบ | ส่ง                               | ส่ง               |
| บันทึก                 |                                                                                                    |          |                     |                                 |              |                                                                                                    |                                                |                                                                                       |                    |                         |                                |                       |                                     | ส่งกลับรายการที่เลือก             | ส่งรายการที่เลือก |

รูปที่ 11 การจัดลำดับความสำคัญแผนบูรณาการ

### 2.2.2 การส่งแผนบูรณาการกลับไปยังผู้ประสานหน่วยงาน

หัวหน้าหน่วยงานสามารถส่งแผนบูรณาการกลับไปยังผู้ประสานหน่วยงาน เพื่อให้แก้ไขแผนบูรณาการ โดยการคลิก ส่ง ที่คอลัมน์ส่งกลับผู้ประสานหน่วยงาน หากต้องการส่งกลับมากกว่า 1 แผนบูรณาการ สามารถคลิก 🗆 เลือกแผนบูรณาการที่ต้องการ และคลิก ส่งกลับรายการที่เลือก

| รางัสแผง      | าปรถเว   | 1015    |                     |                    | 4                                                                                                  |                                                                                                    |                                                |                                                                                                    |                    |                   |                     |              |                                     |                      |                |
|---------------|----------|---------|---------------------|--------------------|----------------------------------------------------------------------------------------------------|----------------------------------------------------------------------------------------------------|------------------------------------------------|----------------------------------------------------------------------------------------------------|--------------------|-------------------|---------------------|--------------|-------------------------------------|----------------------|----------------|
| JHAUME        | a fi ser | 10119   |                     |                    | ່<br>⊡້າມມາດ 2 ທີ່ໄສ/ສາມສະນັບລາມ ສາລານັບສຳລັດລຳລັບຄົນລາງ(2) 2 ທີ່ໄສ/ສາມນາໄລນ ລາມລຳລັບດອກສາມ(2) ີ້* |                                                                                                    |                                                |                                                                                                    |                    |                   |                     |              |                                     |                      |                |
|               |          |         | สถานะ               | ะงาน └<br>ห        | ทงหมด<br>เน้าที่กำ                                                                                 | ด ⊠ผูบระสานร<br>เล้งตรวจสอบ(′<br>                                                                                                    | ะดบคณะ<br>วช)(6)                               | สถาบน สานก                                                                                          | กาลงดาเเ           | เนการ(2) ๒        | ⊿ผูบระลานเ          | หนวยงานก     | าลงตรว                              | ็จลอบ(3) ⊠หวหนากาลงต | เราจลอบ(ວ) ⊔เจ |
|               |          |         |                     |                    | ค้นหา                                                                                              |                                                                                                    |                                                |                                                                                                    |                    |                   |                     |              |                                     |                      |                |
| แผนา          | บูรณา    | การ     |                     |                    |                                                                                                    |                                                                                                    |                                                |                                                                                                    |                    |                   |                     |              |                                     |                      | 1 รายการ       |
| ลำดับ         |          |         | 4                   | ผู้รับผิด          |                                                                                                    |                                                                                                    |                                                |                                                                                                    | 5                  | งบ                | โครงการ             | งบของ        |                                     | ส่งกลับผัประสาน      |                |
| ความ<br>งำคัญ | รหัส     | PassKey | ขอแผน<br>บูรณาการ   | ชอบแผน<br>บูรณาการ | เบา<br>หมาย                                                                                        | แนวทาง                                                                                                    | กลุ่ม<br>เรื่อง                                | กลุ่มเรอง<br>ย่อย                                                                                   | เครงการ<br>ทั้งหมด | ประมาณ<br>ข้อเสนอ | ของ<br>หน่วย<br>งาน | หน่วย<br>งาน | ลถานะ<br>งาน                        | หน่วยงาน<br>□        | ส่งวช.<br>□    |
| 2             | 4        | 8E29DE  | แผบงาบ<br>ด่อเนื่อง | นางสาว<br>รัดนา    | 1                                                                                                  | <ol> <li>1.2 แผน<br/>งานวิจัยและ<br/>นวัดกรรม</li> <li>เพื่อสร้าง<br/>ความเข้ม<br/>แข็งให้กับ<br/>ภาค<br/>อุตสาหกรรม<br/>และวิจัย<br/>พัฒนาและ<br/>นวัดกรรมใน<br/>สาขาเป้า<br/>หมาย</li> </ol> | 2.<br>เศรษฐ<br>กิจดิจิ<br>ทัล<br>และ<br>ข้อมูล | 2.3<br>เหคโนโลยี<br>เพื่อ<br>อุดสาหกรรม<br>อุดสาหกรรม<br>อุกาศ<br>(Space<br>industry<br>technology) | 1                  | 200,000           | 1                   | 200,000      | หัว<br>หน้า<br>กำลัง<br>ตรวจ<br>สอบ | ŔJ                   | ส่ง            |
|               |          |         |                     |                    |                                                                                                    |                                                                                                    |                                                |                                                                                                    |                    |                   |                     |              |                                     |                      |                |

รูปที่ 12 การส่งแผนบูรณาการกลับไปยังผู้ประสานหน่วยงาน

## 2.2.3 การส่งแผนบูรณาการไปยัง วช.

เมื่อตรวจสอบและจัดลำดับความสำคัญของแผนบูรณาการเรียบร้อยแล้ว ให้คลิกส่ง วช. หากต้องการ ส่งมากกว่า 1 แผนบูรณาการ สามารถคลิก 🗆 เลือกแผนบูรณาการที่ต้องการ และคลิก ส่งรายการที่เลือก

| ่ี≡ แผน                | บูรณา | การ     |                     |                                 |              |                                                                                                    |                                                |                                                                                       |                    |                         |                                |                       |                                     |                                   | 1 รายการ          |
|------------------------|-------|---------|---------------------|---------------------------------|--------------|----------------------------------------------------------------------------------------------------|------------------------------------------------|---------------------------------------------------------------------------------------|--------------------|-------------------------|--------------------------------|-----------------------|-------------------------------------|-----------------------------------|-------------------|
| ลำดับ<br>ความ<br>สำคัญ | รหัส  | PassKey | ชื่อแผน<br>บูรณาการ | ผู้รับผิด<br>ชอบแผน<br>บูรณาการ | เป้า<br>หมาย | แนวทาง                                                                                                    | กลุ่ม<br>เรื่อง                                | กลุ่มเรื่อง<br>ย่อย                                                                   | โครงการ<br>ทั้งหมด | งบ<br>ประมาณ<br>ข้อเสนอ | โครงการ<br>ของ<br>หน่วย<br>งาน | งบของ<br>หน่วย<br>งาน | สถานะ<br>งาน                        | ส่งกลับผู้ประสาน<br>หน่วยงาน<br>□ | ส่ง วช.<br>□      |
| 2                      | 4     | 8E29DE  | แผนงาน<br>ด่อเนื่อง | นางสาว<br>รัตนา                 | 1            | <ol> <li>1.2 แผน<br/>งานวิจัยและ<br/>นวัดกรรม</li> <li>เพื่อสร้าง<br/>ความเข้ม<br/>แข็งให้กับ<br/>ภาค<br/>อุตสาหกรรม<br/>และวิจัย<br/>พัฒนาและ<br/>นวัดกรรมใน<br/>สาขาเป้า<br/>หมาย</li> </ol> | 2.<br>เศรษฐ<br>กิจดิจิ<br>ทัล<br>และ<br>ข้อมูล | 2.3<br>เหคโนโลยี<br>เพื่อ<br>อุดสาหกรรม<br>อวกาศ<br>(Space<br>industry<br>technology) | 1                  | 200,000                 | 1                              | 200,000               | ห้ว<br>หน้า<br>กำลัง<br>ตรวจ<br>สอบ | ्र<br>इंग्र                       | RJ                |
| บันทึก                 |       |         |                     |                                 |              |                                                                                                    |                                                |                                                                                       |                    |                         |                                |                       |                                     | ส่งกลับรายการที่เลือก             | ส่งรายการที่เลือก |

รูปที่ 13 การส่งแผนบูรณาการไปยัง วช.

#### 2.3 แบบ บวน.

เมนูแบบ บวน. แสดงแบบสรุปคำของบประมาณแผนบูรณาการวิจัยและนวัตกรรม ของแผนบูรณาการที่ หน่วยงานเป็นเจ้าภาพ (แบบ บวน.1) และแบบสรุปคำของบประมาณแผนบูรณาการวิจัยและนวัตกรรม ของโครงการที่ หน่วยงานเป็นเจ้าของโครงการ (แบบ บวน.2)

| หัวหน้าหน่วยงาน                     | แบบ บวน.                                                           |  |  |  |  |
|-------------------------------------|--------------------------------------------------------------------|--|--|--|--|
| 🏠 หน้าแรก                           |                                                                    |  |  |  |  |
| 🕋 หน้าแรก(NRMS)                     | ;่⊒ แบบ บวน.                                                       |  |  |  |  |
| Proposal assessment                 | แสดงเฉพาะแผนบูรณาการที่มีสถานะงานอยู่ที่ผู้ประสานหน่วยงานเป็นต้นไป |  |  |  |  |
| 🗏 ข้อเสนอโครงการปี 2563 🔹           | • บวน.1 (รอบ concept proposal)                                     |  |  |  |  |
| <ul> <li>ดาวน์โหลดเอกสาร</li> </ul> | • บวน.2 (รอบ concept proposal)                                     |  |  |  |  |
| ▶ แผนบูรณาการ                       |                                                                    |  |  |  |  |
| ▶ แบบ บวน.                          |                                                                    |  |  |  |  |

รูปที่ 14 เมนูแบบ บวน.

#### 2.3.1 ແບບ ບວນ.1

แสดงแบบสรุปคำของบประมาณแผนบูรณาการวิจัยและนวัตกรรม ของแผนบูรณาการที่หน่วยงาน

#### เป็นเจ้าภาพ

| แบบสรุปคำของบประมาณแผนบูรณาการวิจัยและนวัตกรรม (แบบ บวน.1)                                 |                                                          |                                                                      |                                |                                 |                |                                      |                |                            |                   |  |  |  |  |
|--------------------------------------------------------------------------------------------|----------------------------------------------------------|----------------------------------------------------------------------|--------------------------------|---------------------------------|----------------|--------------------------------------|----------------|----------------------------|-------------------|--|--|--|--|
|                                                                                            | สำนักงานคณะกรรมการวิจัยแห่งชาติ (กมว.)(หน่วยงานดูแลระบบ) |                                                                      |                                |                                 |                |                                      |                |                            |                   |  |  |  |  |
| ลำดับ                                                                                      |                                                          | đowww.co.co.c                                                        |                                | งบหน่วยงานภายใต้แผน<br>บูรณาการ |                | งบหน่วยงานอื่นๆภายใต้แผน<br>บูรณาการ |                | รวมงบประมาณแผน<br>บูรณาการ |                   |  |  |  |  |
| ที่                                                                                        |                                                          | งอแผนปรณาการ                                                         | หนวยงานขอย                     | โครงการ                         | งบประมาณ (บาท) | โครงการ                              | งบประมาณ (บาท) | โครงการ                    | งบประมาณ<br>(บาท) |  |  |  |  |
| เป้าหมาย 1. การวิจัยและนวัตกรรมเพื่อสร้างความมั่งคั่งทางเศรษฐกิจ<br>แผนบูรณาการของหน่วยงาน |                                                          |                                                                      | 4                              | 1,300,000.00                    | 2              | 0.00                                 | 6              | 2,800,000.00               |                   |  |  |  |  |
|                                                                                            |                                                          |                                                                      | 4                              | 1,300,000.00                    | 2              | 0.00                                 | 6              | 2,800,000.00               |                   |  |  |  |  |
| 1                                                                                          |                                                          | 3   ทดสอบ                                                            | สำนักงานเลขานุการกรม<br>(สลก.) | -                               | 0.00           | 1                                    | 0.00           | 1                          | 1,000,000.00      |  |  |  |  |
| 2                                                                                          | 2                                                        | 86   หุ่นยนต์                                                        | กองมาตรฐานการวิจัย<br>(กมว.)   | -                               | 0.00           | 1                                    | 0.00           | 1                          | 500,000.00        |  |  |  |  |
| 3                                                                                          |                                                          | 4   แผนงานต่อเนื่อง                                                  | กองมาตรฐานการวิจัย<br>(กมว.)   | 1                               | 100,000.00     | -                                    | 0.00           | 1                          | 100,000.00        |  |  |  |  |
| 4                                                                                          |                                                          | 114   แผนบูรณาการ เป้าหมายที่ 1 กลุ่มเรื่อง<br>เกษตร (นวรัตน์ ทดสอบ) | กองมาตรฐานการวิจัย<br>(กมว.)   | 2                               | 1,000,000.00   | -                                    | 0.00           | 2                          | 1,000,000.00      |  |  |  |  |

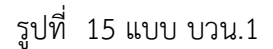

#### 2.3.2 ແບບ ບວน.2

## แสดงแบบสรุปคำของบประมาณแผนบูรณาการวิจัยและนวัตกรรม ของโครงการที่หน่วยงานเป็น

## เจ้าของโครงการ

| แบบสรุปคำของบประมาณแผนบูรณาการวิจัยและนวัตกรรม (แบบ บวน.2)                                                                                                    |                      |                     |                     |  |  |  |  |  |  |
|----------------------------------------------------------------------------------------------------|----------------------|---------------------|---------------------|--|--|--|--|--|--|
| สำนักงานคณะกรรมการวิจัยแห่งชาติ (กมว.)(หน่วยงานดูแลระบบ)                                                                                                    |                      |                     |                     |  |  |  |  |  |  |
| เป้าหมาย                                                                                                    | งบประมาณรวม<br>(บาท) | เป้าหมาย 1<br>(บาท) | เป้าหมาย 2<br>(บาท) |  |  |  |  |  |  |
| 1. การวิจัยและนวัตกรรมเพื่อสร้างความมั่งคั่งทางเศรษฐกิจ                                                                                                    | 1,300,000            | 1,300,000           | -                   |  |  |  |  |  |  |
| 2. การวิจัยและนวัตกรรมเพื่อการพัฒนาสังคมและสิ่งแวดล้อม                                                                                                    | 460,000              | -                   | 460,000             |  |  |  |  |  |  |
| รวมงบประมาณโครงการของหน่วยงาน                                                                                                    | 1,760,000            | 1,300,000           | 460,000             |  |  |  |  |  |  |
| เป้าหมายที่ 1. การวิจัยและนวัตกรรมเพื่อสร้างความมั่งคั่งทางเศรษฐกิจ<br>ตัวขี้วัดเป้าหมาย มีผลงานวิจัยและเทคโนโลยีที่ถูกนำไปใช้ประโยชน์เซิงพาณิชย์ จำนวนไม่น้อยกว่าร้อยละ 15 ของผลงานทั้งหมด<br>แนวทางการดำเนินงาน 1.2 แผนงานวิจัยและนวัตกรรมเพื่อสร้างความเข้มแข็งให้กับภาคอุตสาหกรรมและวิจัยพัฒนาและนวัตกรรมในสาขาเป้าหมาย<br>ตัวขี้วัดแนวทาง มีผลงานวิจัยและเทคโนโลยีที่แล้วเสร็จพร้อมนำไปใช้ประโยชน์ในภาคการผลิตและบริการ และภาคธุรกิจ ไม่น้อยกว่าร้อยละ 20 ของแผนงานทั้งหมด |                      |                     |                     |  |  |  |  |  |  |
| แผนงาน/โครงการ                                                                                                    | งบประมาณรวม<br>(บาท) | เป้าหมาย 1<br>(บาท) | เป้าหมาย 2<br>(บาท) |  |  |  |  |  |  |
| รวมงบประมาณโครงการของหน่วยงาน                                                                                                    | 1,300,000            | 1,300,000           | -                   |  |  |  |  |  |  |
| รวมงบประมาณโครงการภายใต้แผนบูรณาการของหน่วยงาน                                                                                                    | 1,300,000            | 1,300,000           | -                   |  |  |  |  |  |  |
| 1. 4   แผนงานต่อเนื่อง                                                                                                    | 100,000              | 100,000             | -                   |  |  |  |  |  |  |
| 1) 14 [ ] [ 5 5 10 5 10 6 20 1                                                                                                    | 100.000              | 100.000             |                     |  |  |  |  |  |  |

รูปที่ 16 แบบ บวน.2